## 2.4.3 口座振替(ダイレクト方式)で支払う

金融機関の口座を利用し、引き落とし日を指定して直接納付します。

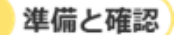

手順)

- 1. ログインしていますか?
  - ログインしていない場合は、口座振替(ダイレクト方式)を利用できません。
     ログインする方法について、詳しくは「ログインしてはじめる(eLTAXの利用者登録が済んでいる場合)」(P.18)を参照ください。
- 2. 利用する金融機関の口座情報は、eLTAXまたは地方税お支払サイトで登録していますか?
  - ・eLTAXで登録済みの口座情報は本サイトにも引き継がれ、そのまま利用できます。eLTAXに登録 されていない口座を利用する場合は、事前に口座の登録が必要です。
     詳しくは「3.3 口座情報の確認・変更」(P.90)を参照ください。
- 3. 利用する金融機関の口座の残高をご確認ください。

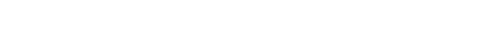

## 1. [お支払い方法] で [口座振替 (ダイレクト方式)]を選択します。

| 地方税お支払サイト<br>どLTAX for Payment                                    |  |
|-------------------------------------------------------------------|--|
| <ul> <li>(*) お支払い合計金額</li> <li>30,000円</li> <li>1件の納付書</li> </ul> |  |
|                                                                   |  |

# ▶ 補足 利用可能な口座情報が表示されない場合は、口座振替(ダイレクト方式)を利用できません。新しく口座情報を登録してください。 詳しくは「3.3 口座情報の確認・変更」(P.90)を参照ください。

## 2.利用する口座を選択します。

| ○ クレジットカード (納付可能額:9,999,999円まで)     |  |
|-------------------------------------|--|
| クレジットカードは下記プランドロゴが付帯されたものが利用できます。   |  |
| VISA 🌒 📭 🔤 📖                        |  |
| 別途「F-REGI 公金払い」サイトのシステム利用手数料が発生します。 |  |
| ○ インターネットバンキング                      |  |
| ※金融機関を選択するサイトへ遷移します                 |  |
| ● □座振替(ダイレクト方式)                     |  |
| ご利用になる口座を選択してください。                  |  |
|                                     |  |
| ○○営業部(普通)123****<br>地方税太郎           |  |
|                                     |  |
| 00000                               |  |

# 3. [期日の指定] で、納付する日を設定します。

| -                                      | 原日报查纳社                                                                                                    |
|----------------------------------------|----------------------------------------------------------------------------------------------------|
|                                        | RITALERTY<br>本日から120日以内で、納付書に記載の期限より前の日付を指定してください。<br>休日、祝日及び12月29日~1月3日は指定できません。<br>指定された期日の前日までに口座残高を必ずご確認ください。 |
|                                        | 令和05 🗸 年 5 月 25 日                                                                                                 |
| ۲-<br>۲-                               | <b>ルアドレス</b><br>-ル受信制限をされている方は、announce@payment.eltax.lta.go.jpからのメール受信を許可してください。<br>le <b>fg.hij</b>             |
| く—<br>×<br>bc(<br>乱出                   | ルアドレス<br>-ル受信制限をされている方は、announce@payment.eltax.lta.go.jpからのメール受信を許可してください。<br>lefg.hij<br>し (83)                  |
| く-<br>(メ・<br>bc()<br>記出<br>記の)<br>():1 | ルアドレス<br>-ル受信制限をされている方は、announce@payment.eltax.lta.go.jpからのメール受信を許可してください。<br>hefg.hij<br>し<br>し                  |
| (一<br>メ・)<br>の:1<br>の:1                | <b>ルアドレス</b><br>-ル受信制限をされている方は、announce@payment.eltax.lta.go.jpからのメール受信を許可してください。<br>lefg.hij<br>し (52)<br>       |

| 項目                        | 説明                                   |
|---------------------------|--------------------------------------|
| <u> 今</u> 十 <i>公</i> 师 (十 | 納付の手続きが完了したらすぐに、指定した金融機関の口座から納付します。  |
| 今9く約10                    | 手続きする曜日や時間によってはすぐに納付できませんのでご注意ください。  |
| 期口长宫体合                    | 納付手続きを実施した日から120日以内の日付を指定して納付します。    |
| 别口拍正約竹                    | 休日、祝日及び12月29日~1月3日は指定できませんのでご注意ください。 |

4. 手続き状況等の通知を受け取るメールアドレスに誤りがないか確認します。

|                                                        | )今すぐ納付                                                                                                    |                                 |                                  |                              |                        |                                                                              |
|--------------------------------------------------------|----------------------------------------------------------------------------------------------------|---------------------------------|----------------------------------|------------------------------|------------------------|------------------------------------------------------------------------------|
| •                                                      | 期日指定納付<br>本日から120<br>休日、祝日及<br>指定された期                                                                                                    | 日以内 <sup>-</sup><br>び12月<br>日の前 | で、納付<br>29日~1<br>日までに            | 書に記<br>月3日(<br>二回座残          | 載の期限。<br>は指定でき<br>高を必ず | より前の日付を指定してください。<br>さません。<br>ご確認ください。                                        |
|                                                        | 令和05 🗸                                                                                                    | 年                               | 5                                | 月                            | 25                     | В                                                                            |
| ×<br>≈×-                                               | ・ルアドレス<br>ール受信制限を<br>@efg.hij                                                                                                    | されて                             | いる方は                             | anni                         | ounce@p                | ayment.eltax.lta.go.jpからのメール受信を許可してください。                                     |
| メー<br>※メ-<br>abc@<br>見出<br>例:#                         | <ul> <li>・ルアドレス         <ul> <li>ール受信制限を</li> <li>●efg.hij</li> <li>し (2)(3)</li> <li>手続きと区別で</li> <li>納付先+"("++)</li> </ul> </li> </ul> | されて<br>きるよ<br>脱目名               | いる方は<br>うに説明<br>+ ") "+'         | 、 ann<br>を入れ<br>"ほか"         | ounce@p<br>ることが        | bayment.eltax.lta.go.jpからのメール受信を許可してください。<br>できます。設定した内容は通知メールや納付履歴等に表示されます。 |
| メー<br>※メー<br>自出<br>他の <sup>3</sup>                     | -ルアドレス<br>-ル受信制限を<br>@efg.hij<br>はし (♂溜)<br>手続きと区別で<br>************************************                                              | されて<br>きるよ<br>脱目名<br>]定資産       | いる方は<br>うに説明<br>+") "+'          | 、 ann<br>ゆを入れ<br>"ほか"<br>町)  | ounce@p<br>ることが        | ayment.eltax.lta.go.jpからのメール受信を許可してください。<br>できます。設定した内容は通知メールや納付履歴等に表示されます。  |
| メー<br>※メ-<br>自<br>の<br>三<br>目<br>出<br>の<br>三<br>、<br>二 | <ul> <li>ルアドレス</li> <li>レ受信制限を</li> <li>●efg.hij</li> <li>し (33)</li> <li>手続きと区別で</li> <li>- 病付先+"("+1)</li> <li>○県○○市(国</li> </ul>      | されて<br>きるよ<br>脱目名<br>1<br>定資産   | いる方は<br>うに説明<br>+ ") "+'<br>都市計画 | 、 anni<br>iを入れ<br>"ほか"<br>動) | ounce@p<br>ることが        | bayment.eltax.lta.go.jpからのメール受信を許可してください。<br>できます。設定した内容は通知メールや納付履歴等に表示されます。 |

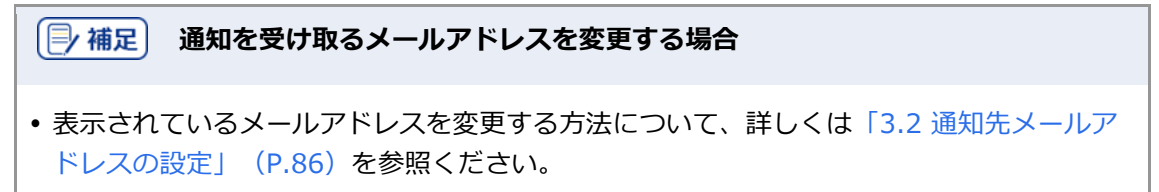

### 5.他の手続きと区別するための [見出し] を入力します。

設定した内容は通知メールや納付履歴等に表示されます。

|                                        | 9 (1911)                                                                                          |                           |                                |                             |                         |                                                                             |  |
|----------------------------------------|---------------------------------------------------------------------------------------------------|---------------------------|--------------------------------|-----------------------------|-------------------------|-----------------------------------------------------------------------------|--|
| •                                      | <b>期日指定納付</b><br>本日から120<br>休日、祝日及<br>指定された期                                                      | 日以内<br>び12月<br>日の前        | で、納付<br>29日~1<br>日までに          | 書に記<br>月3日(<br>二回座残         | 載の期限。<br>は指定でき<br>に高を必ず | より前の日付を指定してください。<br>ません。<br>ご確認ください。                                        |  |
|                                        | 令和05 🗸                                                                                            | 年                         | 5                              | 月                           | 25                      | н                                                                           |  |
| <b>X</b> —<br>≋X-<br>ıbc@              | <b>ルアドレス</b><br>ール受信制限を<br>Øefg.hij                                                               | されて                       | いる方は                           | ann                         | ounce@p                 | ayment.eltax.lta.go.jpからのメール受信を許可してください。                                    |  |
| メー<br>※メ-<br>ibc@<br>見出                | <b>ルアドレス</b><br>ール受信制限を<br>@efg.hij<br>し (2010)<br>手続きと区別で                                        | されて                       | いる方は<br>うに説明                   | 、 ann<br>が<br>を入れ           | ounce@p<br>いることが        | ayment.eltax.lta.go.jpからのメール受信を許可してください。<br>できます。設定した内容は通知メールや納付履歴等に表示されます。 |  |
| メー<br>※メ-<br>ibc@<br>見出<br>則:新         | <b>ルアドレス</b><br>ル受信制限を<br>@efg.hij<br>し (23)<br>手続きと区別で<br>                                       | されて<br>きるよ<br>税目名         | いる方は<br>うに説明<br>+") "+         | 、 ann<br>1を入れ<br>"ほか"       | ounce@p<br>いることが        | ayment.eltax.lta.go.jpからのメール受信を許可してください。<br>できます。設定した内容は通知メールや納付履歴等に表示されます。 |  |
| メー<br>※メー<br>hbc@<br>見出<br>助の=<br>第1:1 | <b>ルアドレス</b><br>ール受信制限を<br><b>@efg.hij</b><br>し <del>0</del> 3<br>手続きと区別で<br>商付先+"("+:<br>〇県〇〇市(個 | されて<br>きるよ<br>税目名<br>1定資産 | いる方は<br>うに説明<br>+") "+<br>都市計画 | 、 ann<br>ゆを入れ<br>"ほか"<br>町) | ounce@p<br>いることが        | ayment.eltax.lta.go.jpからのメール受信を許可してください。<br>できます。設定した内容は通知メールや納付履歴等に表示されます。 |  |
| メー<br>※メ-<br>hbc@<br>見出<br>り:#         | <b>ルアドレス</b><br>-ル受信制限を<br>@efg.hij<br>し (2)第<br>手続きと区別で<br>6前付先+"("+)                            | されて<br>きるよ<br>税目名<br>1定資産 | いる方は<br>うに説明<br>+") "+<br>都市計画 | 、 ann<br>で入れ<br>"ほか"<br>町)  | ounce@p<br>いることが        | ayment.eltax.lta.go.jpからのメール受信を許可してください。<br>できます。設定した内容は通知メールや納付履歴等に表示されます。 |  |

6. [次へ進む] ボタンをクリックします。

|                        | 今すぐ納付                                   |                       |                         |                    |                         |                                     |       |
|------------------------|-----------------------------------------|-----------------------|-------------------------|--------------------|-------------------------|-------------------------------------|-------|
| •                      | 期日指定納付<br>本日から120<br>休日、祝日及<br>指定された期   | 日以内で<br>び12月3<br>旧の前日 | 2、納付1<br>29日~1)<br>∃までに | 書に記<br>月3日(<br>口座残 | 載の期限。<br>は指定でき<br>高を必ず( | り前の日付を指定してください。<br>ません。<br>1確認ください。 |       |
|                        | 令和05 🗸                                  | 年                     | 5                       | 月                  | 25                      | B                                   |       |
| 出                      |                                         | きるよう                  | )に説明                    | を入れ<br>ほか"         | ることが                    | できます。設定した内容は通知メールや納付履歴等に表示          | されます。 |
| の<br> :                | 時付先+"("+                                | 祝曰名+                  | · ) +                   |                    |                         |                                     |       |
| 也の <sup>3</sup><br>川:1 | 約42000000000000000000000000000000000000 | 祝曰名+<br>固定資産          | 877 中<br>1877 中国        | i)                 |                         |                                     |       |

→ [ワンタイムパスワードを入力] 画面が表示されます。

設定したメールアドレスにワンタイムパスワードが通知されます。

7.メールに届いた数字を半角で [ワンタイムパスワード] に入力します。

| ワンタイムパスワードを入力<br>ご登録されているメールアドレス海にワンタイムパスワードを送信しました。                                                                                                    |  |
|----------------------------------------------------------------------------------------------------|--|
| ワンタイムパスワード 🚳<br>012345                                                                                                    |  |
| <ul> <li>○ ワンタイムパスワードを再送信する</li> <li>※ メール受信制限をされている方は、mail@sample.comからのメール受信を許可してください。</li> <li>※ メールが見当たらない場合は、迷惑メールフォルダに入っている可能性があります。迷惑メールフォルダをご確認ください。</li> <li>&lt; 戻る 次へ進む &gt;</li> </ul> |  |
| ■ 補足                                                                                                    |  |

設定したメールアドレスにワンタイムパスワードが届かない場合や、ワンタイムパスワードの期限が切れてしまった場合は、設定しているメールアドレスが正しいか確認してから、[ワンタイムパスワードを再送信する]をクリックしてください。

8. [次へ進む] ボタンをクリックします。

| ワンタイ        | ムパスワードを入力                                                      |
|-------------|----------------------------------------------------------------|
| ご登録されているメール | リアドレス宛にワンタイムパスワードを送信しました。                                      |
|             | ワンタイムバスワード 👩                                                   |
|             | 012345                                                         |
|             | <ul> <li>○ ワンタイムパスワードを再送信する</li> </ul>                         |
|             | ※ メール受信制限をされている方は、mail@sample.comからのメール受信を許可してください。            |
|             | ※ メールが見当たらない場合は、迷惑メールフォルダに入っている可能性があります。迷惑メールフ<br>オルダをご確認ください。 |
|             | < 戻る 次へ進む →                                                    |

→ 納付手続き完了の画面が表示されます。

| ✓<br>口座振替(ダイレクト方式)のお手続き                                                                       | brat                         |
|-----------------------------------------------------------------------------------------------|------------------------------|
| 口座振替(ダイレクト方式)のお手続きの                                                                           | ってす                          |
|                                                                                               |                              |
|                                                                                               |                              |
| 口座振藝(ダイレクト方式)の結果はメールでお知らせします。必ずご確認ください。<br>納付荷報の洋綱は納付振歴画面よりご確認いただけます。                         |                              |
| ※ 履歴の照金の際は履歴確認用番号が映索にご利用いただけます。<br>履歴確認用番号は口座振習(ダイレクト方式)の受付通知メールや、口座振習(ダイレクト方式)の結果通<br>認ください。 | 知メールにも記載されますので、ご確            |
| 履歷確認用番号:                                                                                      |                              |
|                                                                                               |                              |
| 履歷確認用委号:                                                                                      |                              |
| 履歷確認用番号:<br>納付方法 <b>口座振</b>                                                                   | 簪(ダイレクト方式)                   |
| 履歴確認用番号:<br>合計金額                                                                              | 替(ダイレクト方式)<br>株(ダイレクト方式) 休頼来 |
| 履歷確認用醫号:<br>合計金額                                                                              | 晉(ダイレクト方式)<br>晉(ダイレクト方式)依赖済  |

## 1 注意

ワンタイムパスワードの入力を一定回数以上誤ると、[ワンタイムパスワードを再送信する]も[次へ進む]ボタンもクリックできなくなります。その場合は、ログアウトしてからやり直してください。

[]/補足]

• [履歴確認用番号]は、納付履歴を確認する際に使用します。 納付履歴の確認について、詳しくは「3.1 納付履歴の確認」(P.74)を参照ください。

#### 9. 設定したメールアドレスに「納付完了のお知らせ」メールが届いたことを確認します。

「納付完了のお知らせ」メールが届いたら、納付手続きは完了です。

10. [回答する] ボタンをクリックし、アンケートにご協力ください。

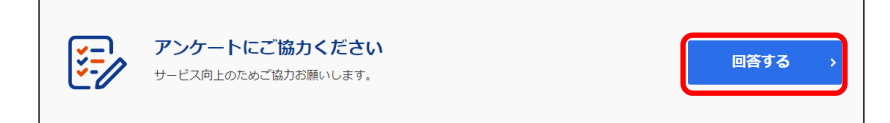

#### 11. 画面を閉じます。

ログアウトしてから画面を閉じてください。

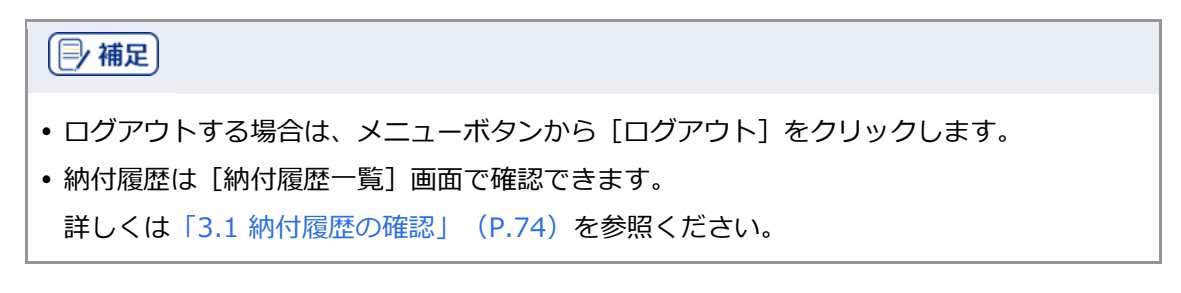

#### ■ 口座振替(ダイレクト方式)の納付日を変更する

口座振替(ダイレクト方式)の期日指定納付の納付日をキャンセルし、別の日に変更することができます。

## ● 補足

• eLTAXのサービス利用可能時間外の場合や、期日指定した納付日を過ぎている場合は、納付日を変更できません。

準備と確認

- 1. ログインしていますか?
  - ログインする方法について、詳しくは「ログインしてはじめる(eLTAXの利用者登録が済んでいる場合)」(P.18)を参照ください。

手順)。

1.メニューボタンをクリックし、設定メニューから [納付履歴] をクリックします。

| 地方税お支払サイト<br>2.TAX for Payment                                        |                                                                                                    | <u> </u>                                                                                                    |
|-----------------------------------------------------------------------|----------------------------------------------------------------------------------------------------|----------------------------------------------------------------------------------------------------|
|                                                                       |                                                                                                    | -בבא                                                                                                    |
| 器geL-QR読取 (                                                           | 雷eL番号入力                                                                                                    | eL-QR読取 ><br>eL番号入力 ><br>納付履歴                                                                                                    |
| el-QR布枠内に収めてください                                                      | ② eLeper<br>わべう又はQRコードリーダーを使っ<br>は-QRが完成された時付量をおすれた<br>になって確認をなっ<br>のようのないのでで確認をため<br>のようの使用許可を求める確認が表示。<br>され、おりが完成していてなことを確認し<br>大うの使用許可を求める確認が表示。<br>になってたさい、特許信の<br>な画面の仲内に収めてください。<br>・ 健認可表示する方法 2<br>の <b>2のコードリーグ</b> の知ら | 通知先メールアドレスの設定 ><br>口度の設定 > G ログアクト 株式会社 地方税 前回ログイン日時<br>令和5年2月14日 14:10:47 全ての機能がご利用いただける時間<br>令和5年2月14日 08:30 ~ 24:00 eLTAXの週期時間により、 回場能が制限されます。 |
| ホメラを起きる 建築読み取りモード (Lag) - の人を追続で読み取る場合はボタンを FONJ にしてください。 1 件 1,000 円 | eにQRが読み取れない場合<br>・明るい場所で読み取る<br>・角度を変えて読み取る<br>それでも読み取れない場合は、e                                                                                                    | e、TAXの運用時間はこちら 2<br>機能についてはこちら 2<br>キサイトでの手続き中は、サイト内の「戻<br>3」ボタンを利用して希護面でお戻りくださ<br>い、ブラウザの「戻る」ボタンを使用する<br>と、エラーとなる可能性があります。                       |

→ [納付履歴] 画面が表示されます。

2. 納付日を変更する [納付履歴] 画面の [履歴詳細を見る] ボタンをクリックします。

| 衲付履歴                                                                                   |                        |                                                              |
|----------------------------------------------------------------------------------------|------------------------|--------------------------------------------------------------|
| 1グインをして本ページをご確認いただくと、本サイトにログインした状態で行<br>SCSVファイルとしてダウンロードすることが可能です。また、履歴確認用番号<br>J能です。 | った納付や期日指3<br>から検索いただくる | を納付の納付状況を過去1年分表示できます。この一覧データ<br>ことで、該当する手続きの納付状況を直接確認いただくこと。 |
| はお、「納付書読み取り画面」に戻り、QRコードの読み取りや納付書番号の入力<br>「続きだけでなく、QRコードを利用した本サイト以外の納付状況についても確認         | りを行うことでも納<br>忍いただけます。  | ሰ/ 履歴を確認することができます。この場合、本サイトでの                                |
| 履歴確認用番号から検索                                                                            |                        |                                                              |
| 履歴確認用番号 <b>●3</b> 3<br>検索                                                              |                        |                                                              |
| .件<br>F続日:令和5年5月20日                                                                    |                        |                                                              |
| 令和5年分自動重税の支払い 履歴確認用番号:                                                                 | 0000                   | 屈歴詳細を見る →                                                    |
| 納付額                                                                                    | 納付方法                   | 口座振替(ダイレクト方式)                                                |
| 1,000                                                                                  | 納付状況                   | 期日指定済                                                        |
|                                                                                        | 指定納付日                  | 令和5年5月30日                                                    |
| 1件の納付書 自動車税(種別) ほか                                                                     |                        |                                                              |

- → 納付情報の詳細画面が表示されます。
- 3. [期日指定をキャンセルする] をクリックします。

| 令和5年分自 | 国動車税の支払 | 5    |       |       |           |             |
|--------|---------|------|-------|-------|-----------|-------------|
|        |         |      |       | 手続日   | 令和5年5月20日 |             |
| 納付額    |         |      |       | 納付方法  | 口座振替(ダイレ  | •クト方式)      |
| 1,00   | 0       |      |       | 納付状況  | 期日指定済 🛞 期 | 日指定をキャンセルする |
|        |         |      |       | 指定納付日 | 令和5年5月30日 |             |
| L件の納付書 | ⇒ 絞り込む  |      |       |       |           |             |
|        | 納付先 ~   | 年度 ~ | 納明限 ~ | 期別 ~  | 納付額 🗡     | 納付書番号 🎽 詳   |
| 税目 🗸   |         |      |       |       |           |             |

→ 確認メッセージが表示された後、期日指定納付がキャンセルされます。

4. 期日指定納付がキャンセルされたことを確認し、 [納付書読み取り画面へ戻る] ボタンをク リックします。

| 期日指定納付をキャンセルしました                       |
|----------------------------------------|
| 履歴確認用番号:1111年11月1日の一の期日指定納付をキャンセルしました。 |
| 納付書読み取り画面へ戻る >                         |
|                                        |
|                                        |

→ [納付書読み取り] 画面が表示されます。

5. [納付書読み取り] 画面の [お支払い可能な納付書] から期日指定をキャンセルした納付書に チェックをつけて、 [お支払いへ進む] ボタンをクリックします。

| 地方税お支払サイト<br>ど <b>LTAX</b> for Poyment                                                               | <u> </u>                                                                                                    |
|----------------------------------------------------------------------------------------------------|----------------------------------------------------------------------------------------------------|
| 器eL-QR読取                                                                                             | ■eL番号入力                                                                                                    |
| CL-QRを供付に収めてください<br>・ カメラをだまする<br>神秘読み取りモード GE - 0.49を進まで読み取る場合は水グ                                   | <section-header><section-header><text><text><text><text><text></text></text></text></text></text></section-header></section-header> |
| 1件<br>1 000                                                                                          | お支払いへ進む・・                                                                                                    |
| 1.件     1,000円      1件     1,000円      全選択      選択 読み取り目時 ◇ 税目 ◇ 納付先 ◇ 年度 ◇      1:33:59     令和5年度 令 | お支払いへ進む<br>・<br>・<br>・<br>・<br>・<br>・<br>・<br>・<br>・                                                                                |

→ [納付方法の選択] 画面が表示されます。

6. [納付方法の選択] 画面の [期日の指定] で、納付する日を設定しなおします。

| •                                           | 明日指定納付                                                                         |                             |                                 |                              |                 |                                                                              |
|---------------------------------------------|--------------------------------------------------------------------------------|-----------------------------|---------------------------------|------------------------------|-----------------|------------------------------------------------------------------------------|
| 5                                           | 本日から120                                                                        | 日以内                         | で、納付                            | 書に記                          | 載の期限            | より前の日付を指定してください。                                                             |
| 1                                           | 本日から120<br>冒定された期                                                              | 日以内で<br>日の前                 | 、納付書<br>日までに                    | に記載                          | された期限<br>局を必ず   | 最より前の日付を指定してください。<br>ご確認ください。                                                |
|                                             | 令和05 🗸                                                                         | 在                           | 5                               | 8                            | 25              | H                                                                            |
|                                             |                                                                                | <u> </u>                    |                                 |                              |                 |                                                                              |
| メール<br>※メー)<br>abc@e<br>見出し                 | ・アドレス<br>レ受信制限を<br>fg.hij                                                      | されてい                        | いる方は                            | . anno                       | ounce@p         | payment.eltax.ita.go.jpからのメール受信を許可してください。                                    |
| メー川<br>※メー)<br>abc@e<br>見出し<br>前:納          | <b>アドレス</b><br>レ受信制限を<br>fg.hij<br>を図<br>売きと区別で<br>:<br>が先+" ("+利              | されてい<br>きるよ・<br>悦目名・        | いる方は<br>うに説明<br>+") "+'         | 、 anno<br>を入れ<br>"ほか"        | ounce@p<br>ることが | payment.eltax.lta.go.jpからのメール受信を許可してください。<br>できます。設定した内容は通知メールや納付履歴等に表示されます。 |
| メー川<br>※メー」<br>abc@e<br>見出し<br>他の手約<br>例:納約 | <b>アドレス</b><br>レ受信制限を:<br><b>fg.hij</b><br>、<br>きさと区別で:<br>オ先+"("+和<br>県〇〇市(固) | されて(<br>きるよう<br>定資産         | いる方は<br>うに説明<br>⊦") "+'<br>都市計画 | 、 anno<br>を入れ<br>"ほか\"<br>副) | ounce@p<br>ることが | payment.eltax.lta.go.jpからのメール受信を許可してください。<br>できます。設定した内容は通知メールや納付履歴等に表示されます。 |
| メー川<br>※メー」<br>abc@e<br>見出し<br>例:納<br>〇〇〇   | <b>アドレス</b><br>レ受信制限を:<br>fg.hij<br>・<br>参3<br>売きと区別で:<br>オ方先+"("+和<br>県〇〇市(固  | されて(<br>きるよう<br>見目名・<br>定資産 | いる方は<br>⊃に説明<br>+") "+'<br>都市計画 | 、 anno<br>を入れ<br>『ほか"<br>副)  | ounce@p<br>ることが | payment.eltax.lta.go.jpからのメール受信を許可してください。<br>できます。設定した内容は通知メールや納付履歴等に表示されます。 |

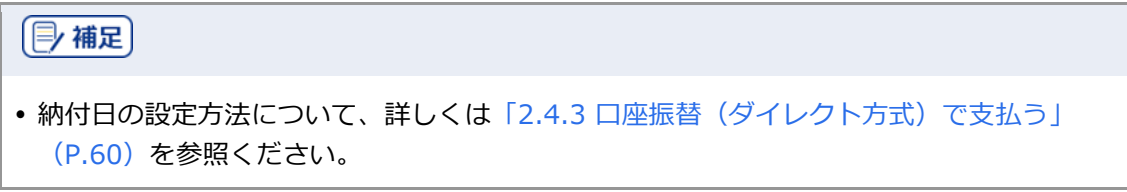